## **Registration Method (Example: Android)**

1. On the homescreen, click the

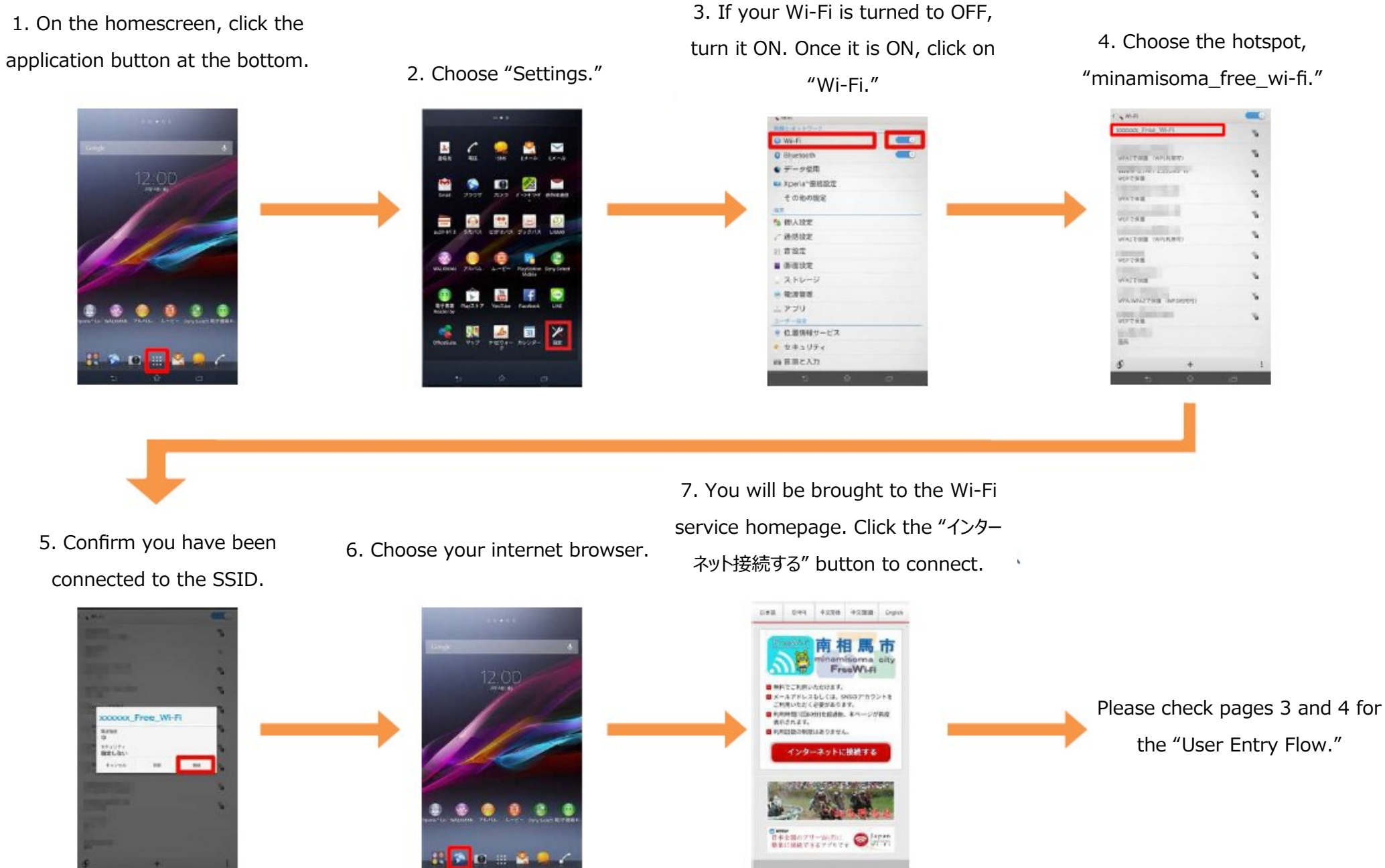

Φ

# **Registration Method (Example: iOS)**

その他...

1. On the main menu, click the 4. Choose the hotspot, 3. Turn Wi-Fi ON. 2. Click on Wi-Fi if OFF. "settings" icon. "minamisoma\_free\_wi-fi." 設定 < 20.2E WHEE < RE WI-FI ● 積内モード Wi-Fi Wi-Fi WAFFをオンルすると位置目的の正確性がある」 また。 😨 WI-Fi ネットワークを講訳 Bluetooth オフリ XXXXXX\_Free\_Wi-Fi .... モバイルデータ通信 .... インターネット共有 オフ > .... A \* () 4.5.17 通知 ... コントロールセンター a = (i) ● おやすみモード その他.. 1 - R 接続を確認 7. You will be brought to the Wi-Fi service homepage. Click the "インター 5. Confirm you have been 6. Click the "Safari" icon. ネット接続する" button to connect. connected to the SSID. < 19.2 WI-FI 643 2-24 4228 42288 6444 Wi-Fi 南相馬市 xxxxxx\_Free\_Wi-Fi 49 1 FreeWi-Fi ネットワークを満死 ■ ●長文に利用いたたけあり、 Please check pages 3 and 4 メールアドレスもしては、9633アカウントを ご利用いただく必要があります。 . . 1000 1000 ■ 利用時間の15621月を読み後、ホページが利用 前示されます。 for the "User Entry Flow." a 🗢 🕦 BROSECHICLE 12 ..... . . . インターネットに接続する .... 1.44 4 7 () COMPANY & MILLION .\*. RELENCESTIVE 49 1

### **User Entry Flow (Authorization By Email Address)**

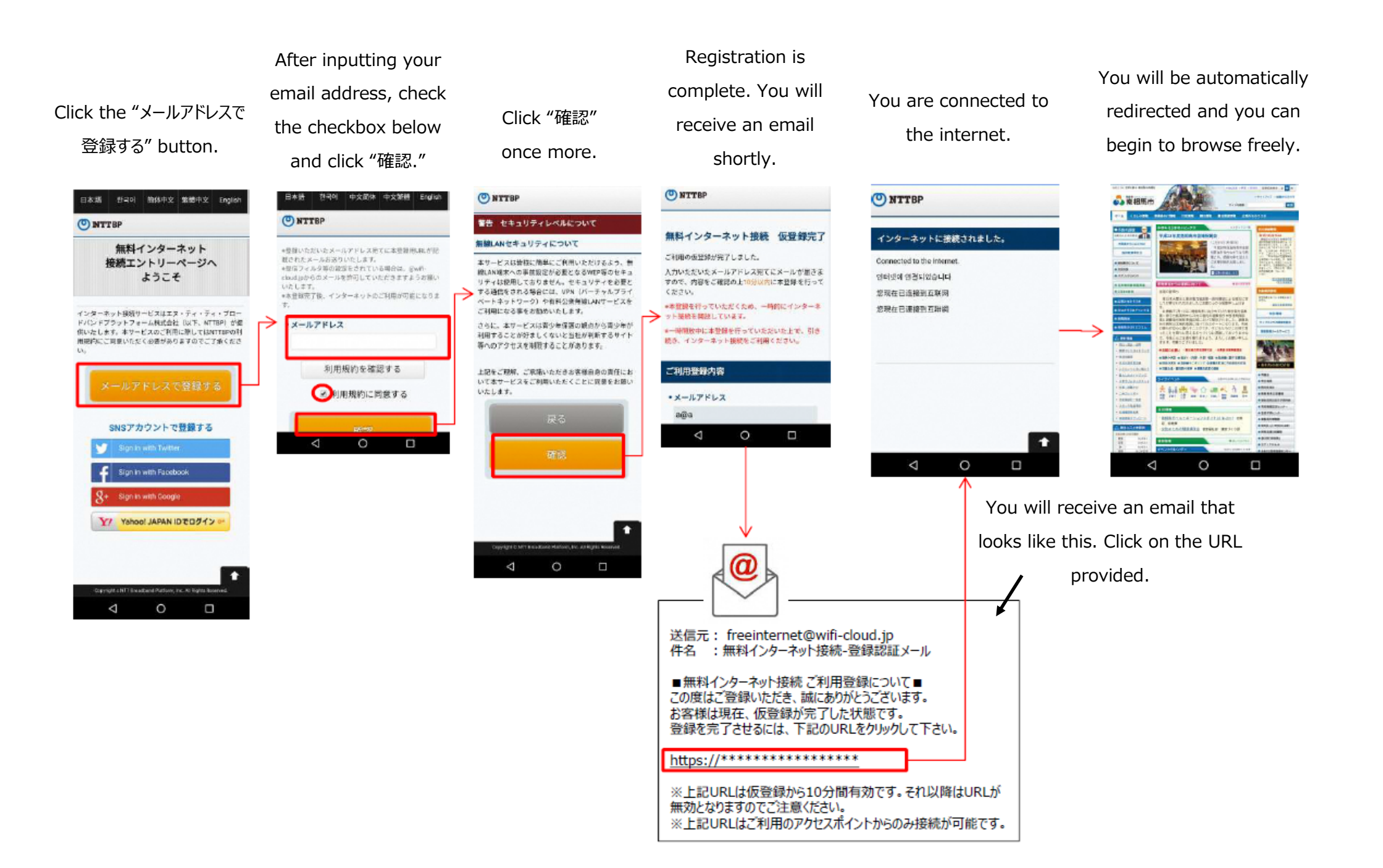

### **User Entry Flow (Authorization By SNS Account)**

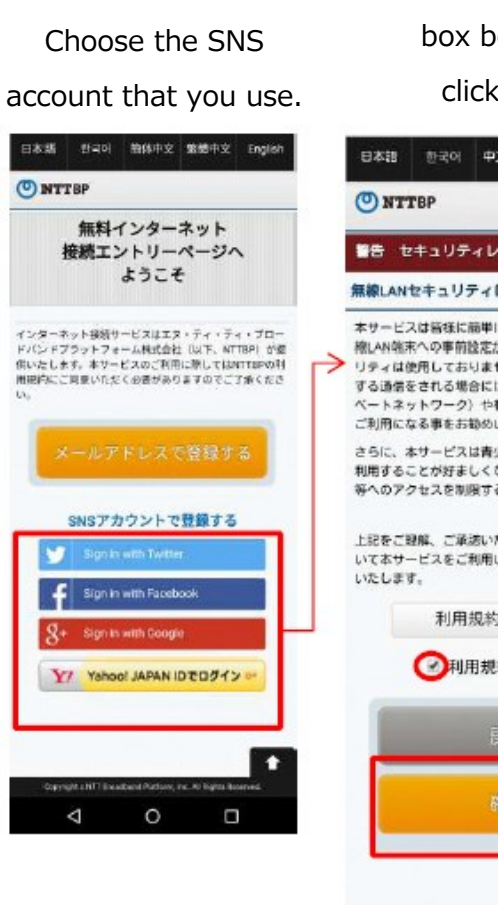

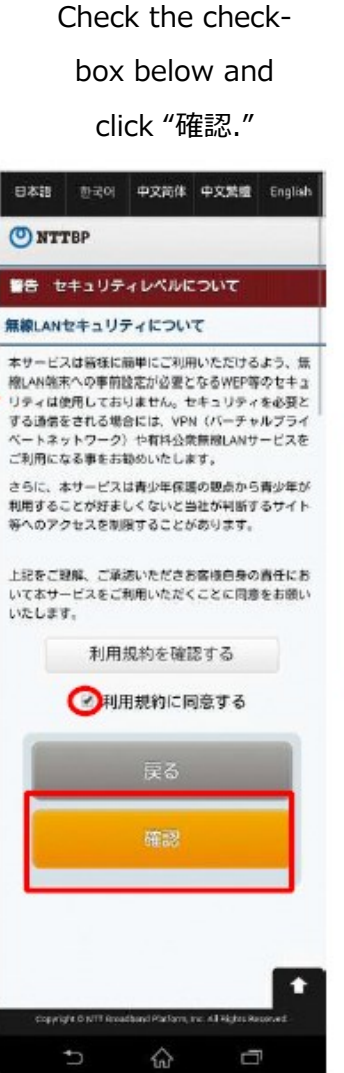

#### Login to your SNS account. RECURRE wifi\_cloud\_stにアカウントの利用 を許可しますか?

O

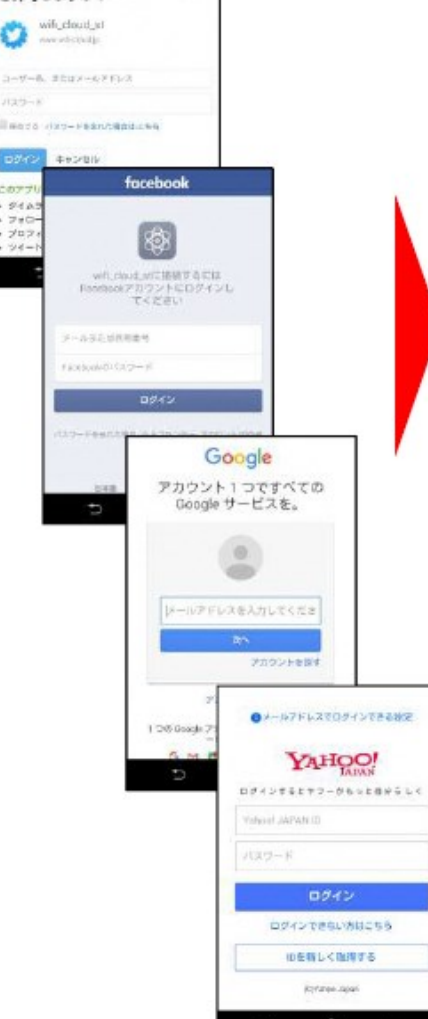

You are connected to the internet.

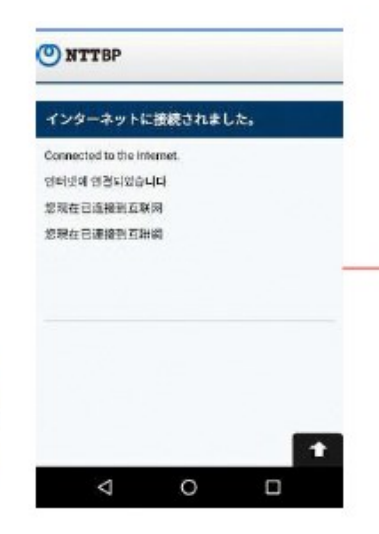

You will be automatically redirected and you can begin to browse freely.

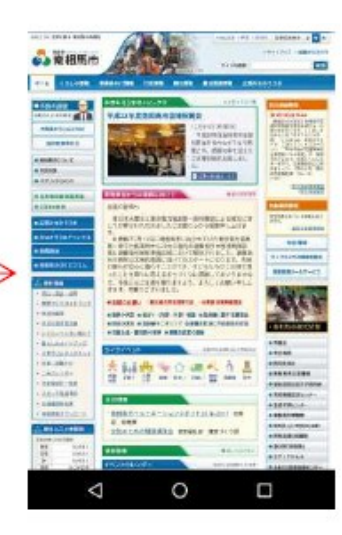